## INDIO Claims Management Database and Support Tools installation instructions for downloaded webimage.zip from web-site

After downloading the webimage.zip file to your computer, unzip the file to a temporary directory. You may delete this directory and its contents after completing the installation.

NOTE: Windows NT users MUST have Service Pack 3 or above installed for installation of this product. For this download version of the demo, your system must have MS-Access 2000 installed on the computer prior to installation of the program. If you do not have MS-Access 2000, then request a demo CD that has the MS-Access runtime library on the disk from us by email. The runtime library was not included in the on-line demo because of its large size.

- 1. Insert Claims Management distribution CD in CD drive.
- 2. Select Start ->Run on the taskbar.
- 3. Type D:\Setup.exe where D: is your CD-ROM drive letter.
- 4. Click the OK button

## For Windows 2000/ME/XP goto step 10

- 5. Windows 98SE/NT will receive a message window stating that Setup cannot continue some files are out of date.
- 6. Click the OK button.
- 7. A prompt appears saying to Restart Windows.
- 8. Click on the Yes button.
- 9. Windows restarts, log back in and execute steps 2-4 again.
- 10. INDIO Claims Management Database Installation window appears.
- 11. Click OK button to install.
- 12. Select the Program Group or take the default and click Continue button.
- 13. Setup complete window appears. Click OK button.
- 14. A note about Acrobat Reader installation will appear in a notepad window.
- 15. Claims Management Database can now be executed from the Start ->Programs ->Indio Software ->Claims Management menu item.

A desktop icon has been provided named "INDIO.ico" that you can utilize should you choose to create a desktop shortcut. It can be found in the root directory of the distribution CD-ROM for your convenience. Consult your Windows reference manual or HELP for instructions on creating a desktop shortcut.